#### ОФОРМЛЕНИЕ КОМПЕНСАЦИИ НА ГОСУСЛУГАХ, ЗАПОЛНЯЕТ ТОТ РОДИТЕЛЬ, КОТОРЫЙ БУДЕТ ПЛАТИТЬ ЗА ДЕТСКИЙ САД

#### 1. ЗАХОДИМ В ГОСУСЛУГИ, ОБНОВЛЯЕМ

#### 2. В ПОИСКОВИКЕ (Робот Макс) вводим

| Выпл<br>роди        | пата компенсации части<br>ительской платы |
|---------------------|-------------------------------------------|
| Что вас интересует? |                                           |
|                     | Компенсация за детсад                     |
| Напишите, что ищете |                                           |
|                     |                                           |

#### Нажимаем

3. Далее читаем и нажимаем кнопку начать:

закрыть

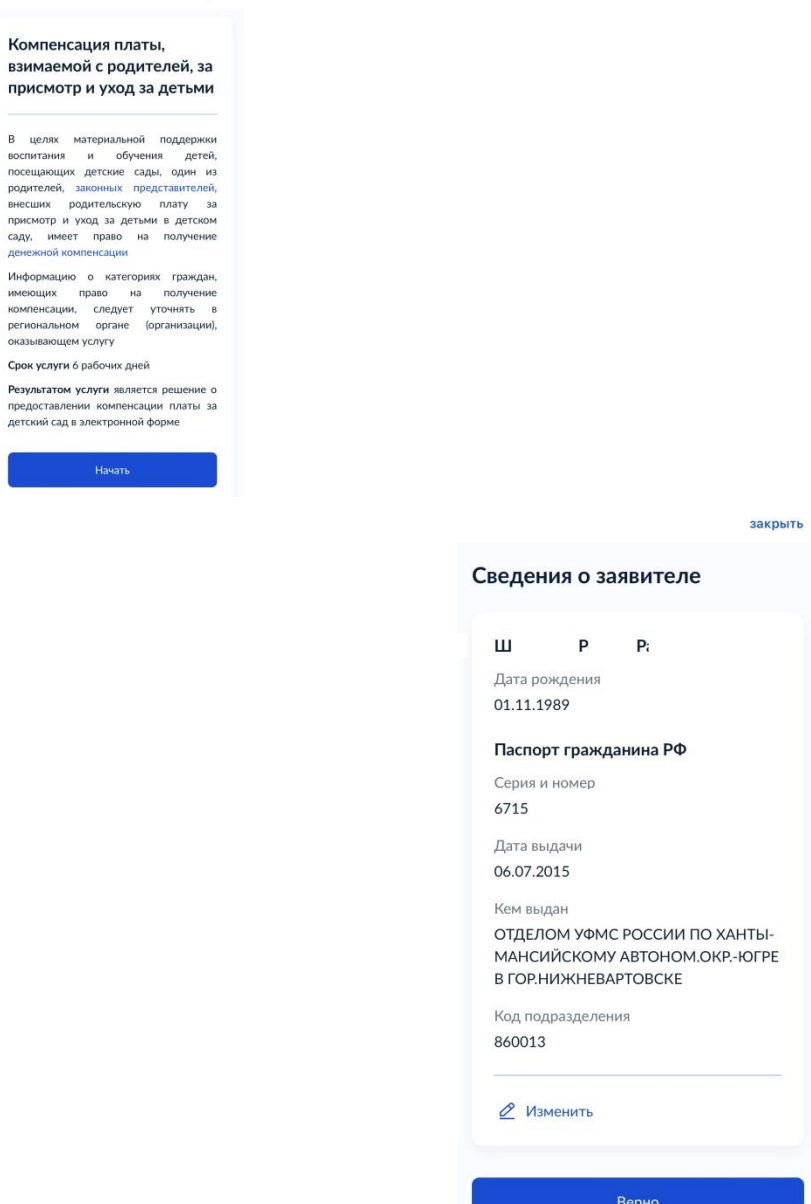

4. Сверяем данные о заявителе

, нажимаем кнопку верно

- 5. Сверяем контактный телефон, если другая так же нажимаем редактировать, либо верно
- 6. Далее сверяем электронную почту, если другая нажимаем редактировать

| закры                                                            | гь                                                                                  |
|------------------------------------------------------------------|-------------------------------------------------------------------------------------|
| < Назад                                                          | < Назад                                                                             |
| Контактный телефон<br>заявителя<br>— Нашли ошибку?               | Электронная почта заявителя<br>— Нашли ошибку?<br>Измените данные в личном кабинете |
| Контактный телефон<br>+7 (932):                                  | Электронная почта<br>Panfilov                                                       |
| 🖉 Редактировать                                                  | 🖉 Редактировать                                                                     |
| Верно                                                            | Верно                                                                               |
| сли все правильно, нажать верно<br>7. Сверяем адрес регистрации, | -                                                                                   |

закрыть

< Назад

# Адрес регистрации заявителя

| Адрес                      |
|----------------------------|
| 628616, АО. Ханты-Мансийск |
| > Уточнить адрес           |
| 🔲 Нет дома                 |
| — Нет квартиры             |
|                            |
| Верно                      |

8. В сведениях о рёбенке (детях) выбираем всех детей (максимум троих), и заполняем сведения на всех детей (СНИЛС, свидетельство о рождении), галку ставим на тех детей кто будет ходить в детский сад, либо уже ходит

# Сведения о ребёнке (детях)

Укажите данные всех детей, входящих в состав семьи, в том числе детей в возрасте до 23 лет, обучающихся по очной форме обучения (за исключением детей, достигших возраста 18 лет, находившихся под попечительством)

Информацию о категории детей, которые учитываются при определении размера компенсации (в том числе в возрасте старше 18 лет, обучающихся по очной форме обучения), следует уточнять В региональном органе (организации), оказывающем услугу

Далее

закрыть

< Назад

## Сведения о ребёнке (детях)

#### Ребёнок 1

Выберите ребёнка из вашего профиля

#### Полина

Выберите ребёнка, сведения о котором содержатся в вашем личном кабинете. Если сведения о ребёнке отсутствуют в вашем личном кабинете, их можно внести вручную

Добавить

Далее

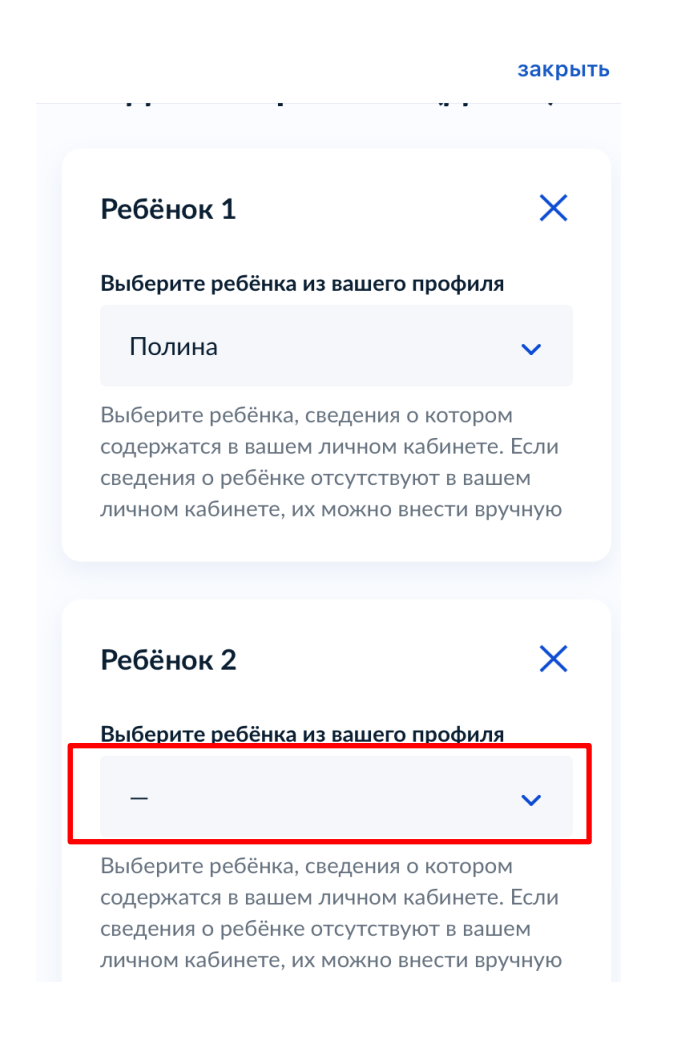

#### закрыть

#### < Назад

# Сведения о ребёнке

## Гла ина Артемовна

Дата рождения 01.02.2021

## 🖉 Изменить

Верно

закры

< Назад

 $\sim$ 

## Сведения о ребёнке

🕽 Полина, 1 год

#### Прошу предоставить компенсацию на этого ребёнка

При внесении данных о ребёнке, на которого оформляется компенсация за детский сад, необходимо поставить галочку и указать наименование детского сада, который посещает ребёнок

# Наименование детского сада, который посещает ребёнок

МАДОУ города Нижневартовска ДС №25 "Семицветик"

47 / 2000

#### закрыть

< Назад

## Кем является заявитель?

👩 Полина, 1 год

Родитель

Опекун (попечитель)

>

ЕСЛИ ФАМИЛИИ РАЗНЫЕ, ТО НЕОБХОДИМО ПРИЛОЖИТЬ ДОКУМЕНТ СВИДЕТЕЛЬСТВО О ЗАКЛЮЧЕНИИ/РАСТОРЖЕНИИ БРАКА

закрыть

< Назад

# Фамилия родителя соответствует фамилии ребёнка?

👩 Полина, 1 год

|         | или                  |  |
|---------|----------------------|--|
| V ребён | ка и ролителя разные |  |

закрыть

< Назад

# Сведения о ребёнке

👩 Полина, 1 год

#### снилс

211-365-174 21

Далее

5

>

# Как хотите получать компенсацию?

#### Через банк

#### Через почтовое отделение

Возможность получения компенсации через почтовое отделение следует уточнять в региональном органе (организации), оказывающем услугу

закрыть

Ħ

# Реквизиты актовой записи о рождении ребёнка

👩 Полина, 1 год

Реквизиты актовой записи о рождении

Номер актовой записи о рождении ребёнка 1102: 9005

09.02.2021

Дата

Место государственной регистрации

Управление записи акто...

Укажите наименование органа записи актов гражданского состояния или многофункционального центра предоставления государственных и муниципальных услуг, которыми произведена государственная регистрация 9. Реквизиты банка должны быть Сбербанк, либо Открытие, вводим свои данные:

закрыть

#### укажите юанковские реквизиты для перечисления компенсации

| БИК          | или наименование банка получателя                         |
|--------------|-----------------------------------------------------------|
| 0            | 47102651 - ЗАПАДНО Q                                      |
|              | Ввести реквизиты банка вручную                            |
| Всл          | учае, если БИК и наименования банка                       |
| полу<br>введ | ичателя компенсации нет в справочнике,<br>ците их вручную |
| Корр         | респондентский счёт                                       |
| 30           | 0101810800000000651                                       |
| Дан          | ные получателя средств: Гладких                           |
| Екат         | герина Сергеевна                                          |
|              | ер счёта заявителя                                        |
| Ном          |                                                           |

10. Далее выбираем уполномоченный орган, которому направляем заявление:

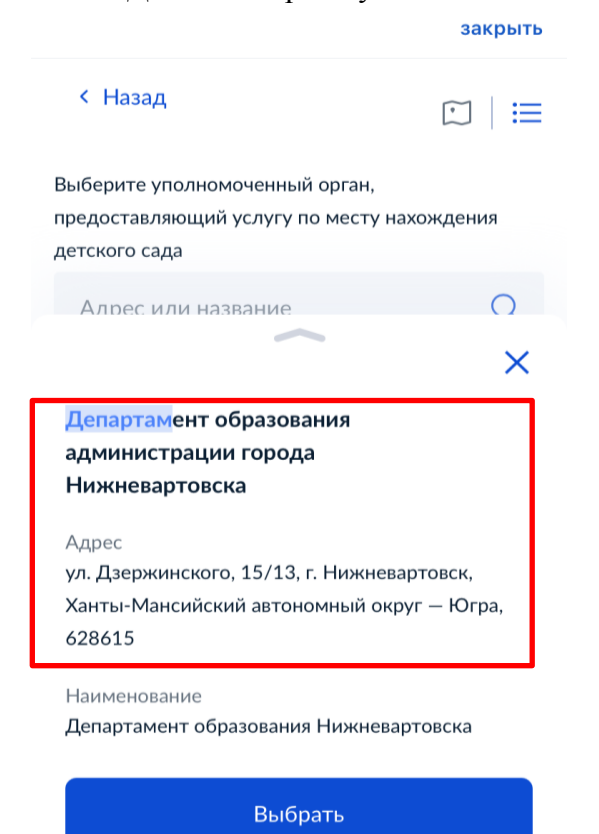

#### 11. Отправить заявление, если вам необходимо заявление на будмажном носителе, ставим галку

#### закрыть

## < Назад

# Способ получения результата

Электронный результат предоставления услуги будет предоставлен в Ваш личный кабинет на ЕПГУ

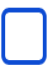

Получить дополнительно результат на бумажном носителе

Подать заявление